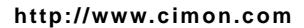

USB port PC 의 USB 포트를 통해 PLC 에 직접 연결하는 경우 선택합니다.

Ethernet PLC 이더넷 모듈과 접속하는 경우 IP, 도메인을 사용하실 경우 선택합니다.

전용선 모뎀 PC 의 COM 포트로 전용선 모뎀을 통해 PLC 에 연결하는 경우 선택합니다.

Dial-up Modem PC 의 COM 포트로 전화선 모뎀을 통해 PLC 에 연결하는 경우 선택합니다.

접속 방식으로는 크게 다섯 가지로 나뉘게 됩니다. Serial Port PC 의 COM 포트를 통해 PLC 에 직접 연결하는 경우 선택합니다.

| 시리얼 포 및  | erial Port<br>ial-up Moder<br>1용선 모뎀<br>thernet | m  |     |           |      |    |   |
|----------|-------------------------------------------------|----|-----|-----------|------|----|---|
| 통신포트     | 통신포트 USB port                                   |    |     | RTS/CTS   |      |    |   |
| 통신속도:    | 38400                                           | ₹  | bps | 🔲 국번:     | 255  | ÷  |   |
| Timeout: | 5                                               | \$ | 초   | Tx Delay: | None | ₹  |   |
| 통신시도:    | 2                                               | \$ | 회   |           |      |    |   |
|          |                                                 |    |     |           |      |    |   |
|          |                                                 |    |     |           |      |    |   |
|          |                                                 |    |     |           |      |    |   |
| 초기화(D)   |                                                 |    |     | 확인        |      | 취소 | ļ |

CICON 도구 → 접속환경설정을 보시면 아래와 같은 창이 나타나게 됩니다.

=

**CICON** 

X

A PLC 접속 설정에 대하여 설명 드리겠습니다.

## PLC 접속이 안되는데 설정을 어떻게 해야 하나요?

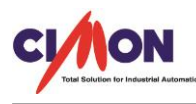

[설정방법]

접속 환경 설정

접속방식: Serial Port

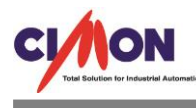

## [TIP]

각 접속방식의 설정방법은 CICON 도움말 → CICON → CICON 사용법, 간단한 프로그램작성 → 접속 환경 설정을 보시면 해당통신의 설정에 대한 자세한 설명이 나와있습니다.

| 파일(F) 편집(E) 검색(S) 보기(V) 온라인(O) 디버그(D) 도구(T) 창(W) 도움말(H) |           |            |                      |       |                | CICON       | CI CI |
|---------------------------------------------------------|-----------|------------|----------------------|-------|----------------|-------------|-------|
| 🔂 🔁 🛃 🔚 🔚 🛃 🗧 🗮 🗖 🍬 접속(N)                               | V) 도움말(H) | 도구(T) 창(W) | 라인(0) 티버그(0)         | 보기(V) | 검색 <b>(</b> S) | ·일(F) 편집(E) | 파일    |
| [ 🐨 🐨 🗖 🐨 💷 🖤 팩 👞 접속끊기                                  |           |            | 접속 <mark>(</mark> N) |       |                |             |       |
|                                                         |           |            | 접속 끊기                |       |                |             |       |

온라인 → 접속을 선택하시면 PLC 접속이 완료됩니다.